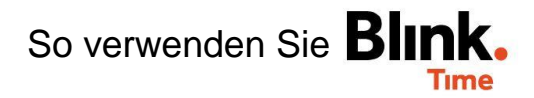

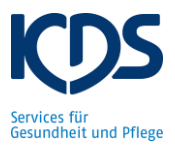

## Abwesenheiten erfassen (Krankheit, Urlaub etc.):

Abwesenheiten müssen in Blink. Time separat erfasst werden. Diese Zeiten werden (aktuell) nicht automatisch mit dem Dienstplan-Import in Blink. Time eingespielt. Wählen Sie unter "Verwaltung"  $\rightarrow$  "Mitarbeiter"  $\rightarrow$  "Mitarbeiter XY"  $\rightarrow$  "Abwesenheiten" aus. Es öffnet sich ein Fenster in dem Sie "Abwesenheit erfassen" können.

| ← ZURÜCK Betten, Eva |                       |   |
|----------------------|-----------------------|---|
| <b>←</b>             | 01.01.20 - 31.12.20 🧪 | ÷ |
| ABWESENHEIT ERFASSEN |                       | Â |

Unter der "Abwesenheit" geben Sie das Datum "Von… bis…" an und die "Art der Abwesenheit" z.B. Krankheit / Urlaub ein. Anschließend gehen Sie zur "Vorschau".

| × Betten, Eva                                                                                                    |              |                           |   |  |  |
|----------------------------------------------------------------------------------------------------|--------------|---------------------------|---|--|--|
|                                                                                                    | ARBEITSZEIT  | ABWESENHEIT               |   |  |  |
| Mitarbeiter *<br>Betten, Eva                                                                                                    |              |                           | Ŧ |  |  |
| Von *<br>Wählen Sie ein Datum                                                                                                    |              |                           | × |  |  |
| Bis *<br>01.10.2020                                                                                                    |              |                           | × |  |  |
| Art der Abwesenheit *<br>Urlaub                                                                                                    |              |                           | • |  |  |
|                                                                                                    | ZUR VORSCHAU |                           |   |  |  |
| In der Vorschau müssen die hinterlegten Stunden auf 0,00 abgeändert werden.<br>Anschließend kann die Abwesenheit auf "jetzt anlegen" gespeichert werden. Im<br>Mitarbeitermonitor sehen Sie dann den Krankheits-/Urlaubstag Ihres Mitarbeiters. |              |                           |   |  |  |
| ← ZURÜCK Vorschau zur Abwesenheitserfassung                                                                                                    |              |                           |   |  |  |
| An diesen Tagen wird Urlaub angelegt. Sie können einzelne Elemente löschen oder Zusätzliche anlegen.                                                                                                    |              |                           |   |  |  |
| Bereits vorhanden                                                                                                    |              | Vorschau                  |   |  |  |
| Do 01.10.2020                                                                                                    |              |                           |   |  |  |
| TEST Objekt<br>Soll (h)<br>6,25                                                                                                    |              | Urlaub<br>Ist (ħ)<br>0,00 | ŧ |  |  |
| JETZT ANLEGEN                                                                                                    |              |                           |   |  |  |